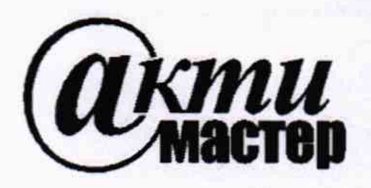

Акционерное Общество «АКТИ-Мастер»

АКТУАЛЬНЫЕ КОМПЬЮТЕРНЫЕ ТЕХНОЛОГИИ И ИНФОРМАТИКА

127106, Москва, Нововладыкинский проезд, д. 8, стр. 4 тел./факс (495)926-71-70 E-mail: <u>post@actimaster.ru</u> <u>http://www.actimaster.ru</u>

## **УТВЕРЖДАЮ**

Генеральный директор АО «АКТИ-Мастер» В.В. Федулов » февраля 2020 г. MOCKE

## Государственная система обеспечения единства измерений

Анализаторы параметров радиотехнических трактов и сигналов портативные S331E, S332E, S361E, S362E, MS2712E, MS2713E, MT8213E

> Методика поверки МТ8213Е/МП-2020

Заместитель генерального директора по метрологии АО «АКТИ-Мастер» \_

Д.Р. Васильев

г. Москва 2020 Настоящая методика поверки распространяется на анализаторы параметров радиотехнических трактов и сигналов портативные \$331E, \$332E, \$361E, \$362E, M\$2712E, M\$2713E, MT8213E (далее – анализаторы), изготавливаемые фирмой "Anritsu Company" (США), и устанавливает методы и средства их поверки.

Интервал между поверками – 1 год.

## 1 ОПЕРАЦИИ ПОВЕРКИ

1.1 При проведении поверки должны быть выполнены операции, указанные в таблице 1.

| Наименование операции                                                                                                    |          | Проведение операции<br>при поверке |               |
|----------------------------------------------------------------------------------------------------|----------|------------------------------------|---------------|
|                                                                                                    | методики | первичной                          | периодической |
| Внешний осмотр                                                                                                    | 6.1      | да                                 | да            |
| Подготовка к поверке                                                                                                    | 6.2      | да                                 | да            |
| Опробование (идентификация и диагностика)                                                                                                    | 6.3      | да                                 | да            |
| Определение погрешности установки частоты генератора в режиме измерителя коэффициентов отражения (все модели, кроме MS2712E, MS2713E)                        | 7.1      | да                                 | да            |
| Определение погрешности измерения КСВН<br>(все модели, кроме MS2712E, MS2713E)                                                                               | 7.2      | да                                 | да            |
| Определение усредненного уровня собственных шумов<br>анализатора спектра (все модели, кроме \$331E/\$361E)                                                   | 7.3      | да                                 | да            |
| Определение погрешности измерения частоты анализатором спектра (все модели, кроме S331E/S361E)                                                               | 7.4      | да                                 | да            |
| Определение уровня фазовых шумов анализатора спектра (все модели, кроме S331E/S361E)                                                                         | 7.5      | да                                 | да            |
| Определение уровня гармонических искажений 2-го порядка анализатора спектра (все модели, кроме \$331E/\$361E)                                                | 7.6      | да                                 | нет           |
| Определение погрешности измерения уровня мощности анализатором спектра (все модели, кроме \$331E/\$361E)                                                     | 7.7      | да                                 | да            |
| Определение погрешности измерения уровня мощности<br>широкополосным измерителем мощности (МТ8213Е;<br>S332E/S362E, MS2712E/MS2713E – при наличии опции 0029) | 7.8      | да                                 | да            |

Таблица 1 – Операции поверки

1.2 По письменному запросу пользователя операции поверки могут быть выполнены для меньшего числа измеряемых величин. При этом в свидетельстве о поверке должны быть указаны соответствующие величины.

## 2 СРЕДСТВА ПОВЕРКИ

2.1 Рекомендуется применять средства поверки, указанные в таблице 2.

Допускается применять другие аналогичные средства поверки, обеспечивающие определение метрологических характеристик поверяемых анализаторов с требуемой точностью.

2.2 Средства поверки должны быть исправны, эталоны (средства измерений) поверены и иметь документы о поверке.

| МТ8213Е/МП-2020 | Методика поверки | стр. 2 из 14 |
|-----------------|------------------|--------------|
|                 |                  |              |

Таблица 2 - Средства поверки

| Наименование средства поверки       | Номер<br>пункта<br>методики | Рекомендуемый тип средства поверки,<br>регистрационный номер реестра                                                                             |  |
|-------------------------------------|-----------------------------|----------------------------------------------------------------------------------------------------|--|
|                                     | Эталонь                     | и (средства измерений)                                                                                                    |  |
| Стандарт частоты                    | 7.1, 7.4                    | Стандарт частоты рубидиевый FS 725; рег. № 31222-06                                                                                              |  |
| Частотомер                          | 7.1                         | Частотомер универсальный Tektronix FCA3003;<br>рег. № 45344-10                                                                                   |  |
| March                               | 7.0                         | Нагрузки с КСВН 1,4 и 2,0 из набора мер КСВН и полного сопротивления 1-го разряда ЭК9-140; рег. № 36021-07                                       |  |
| меры КСВН                           | 1.2                         | Нагрузки с КСВН 1,4 и 2,0 из набора мер полного и<br>волнового сопротивления 1-го разряда ЭК9-145;<br>рег. № 8935-82 (для S361E, S362E, MT8213E) |  |
| Генератор сигналов                  | 7.5 - 7.8                   | Генератор сигналов MG3710A с опцией 036;<br>рег. № 55303-13                                                                                      |  |
| Ваттметр проходящей<br>мощности СВЧ | 7.7, 7.8                    | Ваттметр проходящей мощности СВЧ NRP-Z98;<br>per. № 43643-10                                                                                     |  |
|                                     | Π                           | Гринадлежности                                                                                                    |  |
| Кабели и адаптеры                   | 7.1 - 7.8                   | BNC, N                                                                                                    |  |
| Фильтр нижних частот                | 7.6                         | Частота среза (6575) MHz                                                                                                    |  |

2.2 Средства поверки должны быть исправны, эталоны (средства измерений) поверены и иметь документы о поверке.

### З ТРЕБОВАНИЯ К КВАЛИФИКАЦИИ ПОВЕРИТЕЛЕЙ

К проведению поверки допускаются лица с высшим или среднетехническим образованием, имеющие практический опыт в области радиотехнических измерений.

### 4 ТРЕБОВАНИЯ БЕЗОПАСНОСТИ

4.1 При проведении поверки должны быть соблюдены требования безопасности в соответствии с ГОСТ 12.3.019-80.

4.2 Во избежание несчастного случая и для предупреждения повреждения анализатора необходимо обеспечить выполнение следующих требований:

 подсоединение анализатора к сети должно производиться с помощью сетевого кабеля из комплекта;

- заземление анализатора и средств поверки должно производиться посредством заземляющих контактов сетевых кабелей;

 присоединения анализатора и оборудования следует выполнять при отключенных входах и выходах (отсутствии напряжения на разъемах);

 запрещается подавать на вход анализатора сигнал с уровнем, превышающим максимально допускаемое значение;

- запрещается работать с анализатором при снятых крышках или панелях;

- запрещается работать с анализатором в условиях температуры и влажности, выходящих за пределы рабочего диапазона, а также при наличии в воздухе взрывоопасных веществ;

- запрещается работать с анализатором в случае обнаружения его повреждения.

### 5 УСЛОВИЯ ОКРУЖАЮЩЕЙ СРЕДЫ ПРИ ПОВЕРКЕ

При проведении поверки должны соблюдаться следующие условия окружающей среды: - температура воздуха (23 ±2) °С, относительная влажность воздуха от 30 до 70 %;

- атмосферное давление от 84 до 106.7 kPa.

## 6 ВНЕШНИЙ ОСМОТР, ПОДГОТОВКА К ПОВЕРКЕ, ОПРОБОВАНИЕ (ИДЕНТИФИКАЦИЯ И ДИАГНОСТИКА)

### 6.1 Внешний осмотр

6.1.1 При проведении внешнего осмотра проверяются:

 чистота и исправность разъемов, отсутствие механических повреждений корпуса и ослабления крепления элементов анализатора;

- сохранность органов управления, четкость фиксации их положений;

- правильность маркировки и комплектность анализатора.

6.1.2 При наличии дефектов или повреждений, препятствующих нормальной эксплуатации поверяемого анализатора, его направляют в сервисный центр для ремонта.

#### 6.2 Подготовка к поверке

6.2.1 Перед началом работы следует изучить руководство по эксплуатации анализатора, а также руководства по эксплуатации применяемых средств поверки.

6.2.3 Подсоединить анализатор к сети 220 V; 50 Hz через сетевой адаптер из комплекта анализатора.

Включить питание анализатора и средств поверки.

Перед началом выполнения операций средства поверки и анализатор должны быть выдержаны во включенном состоянии в соответствии с указаниями руководств по эксплуатации. Минимальное время прогрева анализатора 30 минут.

#### 6.3 Опробование и идентификация

6.3.1 Нажать на анализаторе клавиши Shift, System, <u>Status</u>. На дисплее должны отобразиться состояние заряда аккумулятора, наименование модели, серийный номер, установленные опции и номер версии программного обеспечения.

Проверить соответствие идентификационных данных поверяемого анализатора. Нажать клавишу **Esc**.

6.3.2 Выполнить внутреннюю диагностику нажатием клавиш Shift, System, Self Test.

После завершения процедуры внутренней диагностики не должны появиться сообщения об ошибках.

Нажать клавишу Esc.

### 7 ПРОВЕДЕНИЕ ПОВЕРКИ

#### Общие указания по проведению поверки

В процессе выполнения операций результаты должны укладываться в пределы допускаемых значений, которые указаны в таблицах настоящего раздела документа.

При получении отрицательных результатов по какой-либо операции необходимо повторить операцию. При повторном отрицательном результате анализатор следует направить в сервисный центр изготовителя для проведения регулировки и/или ремонта.

| МТ8213Е/МП-2020 | Методика поверки      |
|-----------------|-----------------------|
|                 | interesting needeptin |

# 7.1 Определение погрешности установки частоты генератора в режиме измерителя коэффициентов отражения (все модели, кроме MS2712E, MS2713E)

7.1.1 Выполнить соединения оборудования:

- соединить кабелем N(m-m) разъем "RF Out" поверяемого анализатора с входом высокочастотного канала частотомера.

- соединить кабелем BNC(m-m) вход синхронизации "Ref In" частотомера с выходом "10 MHz" стандарта частоты.

7.1.2 Установить на анализаторе режим измерителя коэффициентов отражения, для чего нажать **Menu** и выбрать иконку "Cable-Antenna Analyzer".

Установить режим генерации непрерывного сигнала частотой 2 GHz: [Freq/Dist], <u>Start Freq</u>, **2**, <u>GHz</u>, <u>Stop Freq</u>, **2**, <u>GHz</u>

7.1.3 Установить на частотомере режим измерения частоты с автоматическим выбором параметров. Отсчет частотомера должен укладываться в пределы допускаемых значений, указанных в столбцах 2 и 4 таблицы 7.1.

| Установленное<br>значение частоты,<br>GHz | Нижний предел<br>допускаемых<br>значений, GHz | Измеренное значение<br>частоты, GHz | Верхний предел<br>допускаемых<br>значений, GHz |
|-------------------------------------------|-----------------------------------------------|-------------------------------------|------------------------------------------------|
| 1                                         | 2                                             | 3                                   | 4                                              |
| 2.000 000                                 | 1.999 995                                     |                                     | 2.000 005                                      |

Таблица 7.1 – Погрешность установки частоты генератора

### 7.2 Определение погрешности измерения КСВН (все модели, кроме MS2712E, MS2713E)

7.2.1 Выполнить заводскую установку на анализаторе, для чего нажать клавиши Shift, <u>Preset</u>. Установить режим измерителя коэффициентов отражения, для чего нажать Menu и выбрать иконку "Cable-Antenna Analyzer".

7.2.2 Выполнить калибровку анализатора, используя калибровочный модуль OSLN50 или "InstaCal" ICN50В из комплекта анализатора.

Предпочтительным является использование калибровочного модуля OSLN50.

Для моделей S331E, S332E, MS2712E калибровку следует выполнить в диапазоне частот Start Freq = 2 MHz, Stop Freq = 4000 MHz.

Для моделей S361E, S362E, MS2713E, MT8213E калибровку следует выполнить в диапазоне частот Start Freq = 2 MHz, Stop Freq = 6000 MHz.

При использовании модуля OSLN50 выполнить следующие действия: [Freq/Dist], Start Freq (как указано выше), Stop Freq (как указано выше)

[Sweep/Setup], Data Points, "2204"

Shift, Cal

Standard, Start Cal

Следовать инструкциям на дисплее анализатора:

присоединить к разъему "RF Out" анализатора разъем "Open" модуля и нажать Enter
присоединить к разъему "RF Out" анализатора разъем "Short" модуля и нажать Enter
присоединить к разъему "RF Out" анализатора разъем "Load" модуля и нажать Enter
На экране должно появиться сообщение: "Cal Status: ON, Standard"

При использовании модуля "InstaCal" ICN50В выполнить следующие действия: [Freq/Dist], <u>Start Freq</u> (как указано выше), <u>Stop Freq</u> (как указано выше) [Sweep/Setup], <u>Data Points</u>, "2204" Shift, Cal Standard, Start Cal Следовать инструкциям на дисплее анализатора:

- присоединить к разъему "RF Out" разъем модуля "InstaCal" ICN50B и нажать Enter. На экране должно появиться сообщение: "Cal Status: ON, Standard, Insta"

7.2.3 Установить анализатор в режим измерения КСВН, для чего нажать **Menu**, кликнуть на иконке "Cable-Antenna Analyzer", затем выбрать:

[Measurements], VSWR

[Sweep/Setup], Data Points, "2204"

7.2.4 Присоединить к разъему "RF Out" анализатора нагрузку с КСВН 1.4 из набора ЭК9-140.

7.2.5 Сделать установки на анализаторе:

[Freq/Dist], Start Freq, 2, MHz; Stop Freq, 4000, MHz.

[Amplitude], Autoscale.

На дисплее должна отобразиться траектория КСВН в заданной частотной области.

7.2.6 Найти с помощью маркеров максимальное и минимальное значения КСВН в установленном диапазоне частот, для чего выполнить следующие действия:

- [Marker], Marker, "M1", вращающейся ручкой установить маркер на максимальное наблюдаемое значение КСВН;

- [Marker], Marker, "M2", вращающейся ручкой установить маркер на минимальное наблюдаемое значение КСВН.

Зафиксировать максимальное К<sub>МАХ</sub> и минимальное К<sub>МІN</sub> значения КСВН и соответствующие им значения частоты.

7.2.7 Вычислить значения измеренной абсолютной погрешности КСВН ДК по формулам

$$\Delta K_{MAX} = K_{MAX} - K_{0MAX}$$

$$\Delta K_{\rm MIN} = K_{\rm MIN} - K_{\rm 0MIN},$$

где К<sub>МАХ</sub> и К<sub>МІN</sub> – отсчитанные по маркеру максимальное и минимальное значения КСВН, К<sub>0МАХ</sub> и К<sub>0МІN</sub> – указанные в свидетельстве о поверке (протоколе поверки) действительные значения КСВН нагрузки из набора ЭК9-140 на частотах, соответствующих отсчетам К<sub>МАХ</sub> и К<sub>МІN</sub>.

Значения абсолютной погрешности ΔК не должны превышать пределы допускаемых значений, указанных в столбце 5 таблицы 7.2.1.

Таблица 7.2.1 – Погрешность измерения КСВН на частотах от 2 до 4000 MHz

| Измеренное<br>значение КСВН,<br>К <sub>М</sub> | Частота,<br>MHz   | Значение КСВН<br>эталонной<br>нагрузки на<br>данной частоте,<br>К <sub>0</sub> | Абсолютная<br>погрешность<br>измерения КСВН<br>(К <sub>М</sub> – К <sub>0</sub> ) | Пределы<br>допускаемой<br>абсолютной<br>погрешности<br>измерения КСВН |
|------------------------------------------------|-------------------|--------------------------------------------------------------------------------|-----------------------------------------------------------------------------------|-----------------------------------------------------------------------|
| 1                                              | 2                 | 3                                                                              | 4                                                                                 | 5                                                                     |
| КСВН = 1.4; максим                             | иальное измеренно | ое значение                                                                    |                                                                                   |                                                                       |
|                                                |                   |                                                                                |                                                                                   | ±0.056                                                                |
| КСВН = 1.4; миним                              | альное измеренно  | е значение                                                                     | and the s                                                                         |                                                                       |
|                                                |                   |                                                                                |                                                                                   | ±0.056                                                                |
| КСВН = 2.0; максим                             | иальное измеренно | ое значение                                                                    |                                                                                   |                                                                       |
|                                                |                   |                                                                                |                                                                                   | ±0.14                                                                 |
| КСВН = 2.0; миним                              | альное измеренно  | е значение                                                                     |                                                                                   |                                                                       |
|                                                |                   |                                                                                |                                                                                   | ±0.14                                                                 |

7.2.8 Отсоединить нагрузку с КСВН = 1.4 и присоединить к разъему "RF Out" анализатора нагрузку с КСВН = 2.0 набора ЭК9-140.

7.2.9 Выполнить действия по пунктам 7.2.5 – 7.2.7 для КСВН = 2.0.

| МТ8213Е/МП-2020 | Методика поверки | стр. 6 из 14 |
|-----------------|------------------|--------------|
|                 |                  |              |

7.2.10 Отсоединить нагрузку от разъема "RF Out" анализатора. Для модели S331E выключить анализатор и завершить поверку. Для модели S332E перейти к выполнению операции 7.3. Для моделей S361E, S362E, MT8213E перейти к выполнению пункта 7.2.11.

7.2.11 Присоединить к разъему "RF Out" анализатора нагрузку с КСВН 1.4 из набора ЭК9-145.

7.2.12 Сделать установки на анализаторе: [Freq/Dist], <u>Start Freq</u>, 4000, MHz; <u>Stop Freq</u>, 6000, MHz.
[Amplitude], <u>Autoscale</u>.
На дисплее должна отобразиться траектория КСВН в заданной частотной области.

7.2.13 Установить маркер на частоту 4.5 GHz (наиболее близкое возможное значение): [Marker], Marker, "M1", вращающейся ручкой переместить маркер на указанную частоту.

7.3.14 Перемещая подвижную деталь нагрузки, найти максимальное К<sub>МАХ</sub> и минимальное К<sub>МIN</sub> значения отсчета маркера на анализаторе.

7.3.15 Рассчитать и зафиксировать измеренное значение КСВН К<sub>М</sub> по формуле

$$K_{\rm M} = \sqrt{K_{\rm MAX} \cdot K_{\rm MIN}},$$

где К<sub>МАХ</sub> и К<sub>МІN</sub> – отсчитанные по маркеру максимальное и минимальное значения КСВН в пункте 7.3.2.14.

Вычислить значение измеренной абсолютной погрешности КСВН  $\Delta K$  по формуле

$$\Delta \mathbf{K} = \mathbf{K}_{\mathsf{M}} - \mathbf{K}_{0},$$

где К<sub>М</sub> – значение КСВН, рассчитанное по формуле пункта 7.3.15, К<sub>0</sub> – указанное в свидетельстве о поверке (протоколе поверки) действительное значение КСВН нагрузки из набора ЭК9-145 для данной частоты.

| Измеренное<br>значение КСВН,<br>К <sub>М</sub> | Частота,<br>MHz | Значение КСВН<br>эталонной<br>нагрузки на<br>данной частоте,<br>К <sub>0</sub> | Абсолютная<br>погрешность<br>измерения КСВН<br>(К <sub>М</sub> – К <sub>0</sub> ) | Пределы<br>допускаемой<br>абсолютной<br>погрешности<br>измерения КСВН |
|------------------------------------------------|-----------------|--------------------------------------------------------------------------------|-----------------------------------------------------------------------------------|-----------------------------------------------------------------------|
| 1                                              | 2               | 3                                                                              | 4                                                                                 | 5                                                                     |
| KCBH = 1.4                                     |                 |                                                                                |                                                                                   |                                                                       |
|                                                | 4500            | 2.52                                                                           |                                                                                   | ±0.084                                                                |
|                                                | 5000            |                                                                                |                                                                                   | ±0.084                                                                |
|                                                | 5500            |                                                                                |                                                                                   | ±0.084                                                                |
|                                                | 6000            |                                                                                |                                                                                   | ±0.084                                                                |
| КСВН = 2.0                                     |                 |                                                                                |                                                                                   |                                                                       |
|                                                | 4500            | 3 M 8 1                                                                        |                                                                                   | ±0.20                                                                 |
|                                                | 5000            |                                                                                |                                                                                   | ±0.20                                                                 |
|                                                | 5500            |                                                                                |                                                                                   | ±0.20                                                                 |
|                                                | 6000            | 1.5                                                                            |                                                                                   | ±0.20                                                                 |

Таблица 7.2.2 – Погрешность измерения КСВН на частотах от 4000 до 6000 MHz

7.3.16 Выполнить действия по пунктам 7.3.13 – 7.3.15 для остальных значений частоты, указанных в столбце 2 таблицы 7.2.2.

7.3.17 Отсоединить нагрузку с КСВН = 1.4 и присоединить к разъему "RF Out" анализатора нагрузку с КСВН = 2.0 из набора ЭК9-145.

7.3.18 Выполнить действия по пунктам 7.3.13 – 7.3.16 для КСВН = 2.0.

| МТ8213Е/МП-2020 | Методика поверки | стр. 7 из 14 |
|-----------------|------------------|--------------|
|                 |                  |              |

7.3.19 Отсоединить нагрузку от разъема "RF Out" прибора. Для модели S361E выключить прибор и завершить поверку. Для моделей S362E, MT8213E перейти к выполнению операции 7.3.

# 7.3 Определение усредненного уровня собственных шумов анализатора спектра (все модели, кроме \$331E/\$361E)

7.3.1 Установить на разъем "RF In" анализатора согласованную нагрузку 50 Ω.

7.3.2 Установить режим анализатора спектра, для чего нажать Menu и выбрать иконку "Spectrum Analyzer".

7.3.3 Выполнить заводскую установку на анализаторе, для чего нажать клавиши Shift, Preset.

7.3.4 Установить на анализаторе опорный уровень, ослабление аттенюатора и усреднения: [Amplitude], <u>Reference Level</u>, -60, <u>dBm</u>, <u>AutoAtten Off</u>, <u>Atten Lvl</u>, 0 Shift, Trace, <u>Trace A</u>, <u>Trace A Operations</u>, <u>Average-A</u>, <u># of Averages 10</u>

7.3.5 Установить на анализаторе значения полосы пропускания и интервал частот:
[BW], <u>RBW</u>, 1, <u>MHz</u>, <u>VBW</u>, 10, <u>kHz</u>
[Freq], <u>Start Freq</u>, 10, <u>MHz</u>, <u>Stop Freq</u>, 800, <u>MHz</u>

7.3.6 После завершения усреднений найти пик сигнала (игнорируя отдельные выбросы) и поместить его в центр дисплея:

[Marker], Marker 1 On, Peak Search, Marker Freq to Center

7.3.7 Перевести анализатор в режим минимальной полосы пропускания 10 Hz: [Span], 1, <u>kHz</u>, [BW], <u>RBW</u>, 10, <u>Hz</u>, <u>VBW</u>, 1, <u>Hz</u>

| Начальная частота<br>обзора, MHz<br>(Start Freq) | Конечная частота<br>обзора, MHz<br>(Stop Freq) | Измеренное значение<br>уровня шумов,<br>dBm/Hz | Верхний предел<br>допускаемых<br>значений, dBm/Hz |
|--------------------------------------------------|------------------------------------------------|------------------------------------------------|---------------------------------------------------|
| 1                                                | 2                                              | 3                                              | 4                                                 |
| без предварительного                             | усилителя (Preamp Of                           | f)                                             | the selection of the selection of                 |
| 10                                               | 800                                            |                                                | -141                                              |
| 800                                              | 1600                                           |                                                | -141                                              |
| 1600                                             | 2400                                           |                                                | -141                                              |
| 2400                                             | 3200                                           |                                                | -137                                              |
| 3200                                             | 4000                                           |                                                | -137                                              |
| следующие значения д                             | для моделей S362E, М                           | S2713E, MT8213E                                |                                                   |
| 4000                                             | 5000                                           |                                                | -134                                              |
| 5000                                             | 6000                                           |                                                | -126                                              |
| с предварительным ус                             | илителем (Preamp On)                           |                                                |                                                   |
| 10                                               | 800                                            |                                                | -157                                              |
| 800                                              | 1600                                           |                                                | -157                                              |
| 1600                                             | 2400                                           |                                                | -157                                              |
| 2400                                             | 3200                                           |                                                | -154                                              |
| 3200                                             | 4000                                           | The second B                                   | -154                                              |
| следующие значения ;                             | для моделей S362E, M                           | S2713E, MT8213E                                |                                                   |
| 4000                                             | 5000                                           |                                                | -150                                              |
| 5000                                             | 6000                                           |                                                | -143                                              |

Таблица 7.3 – Усредненный уровень собственных шумов

стр. 8 из 14

7.3.8 После завершения усреднений зафиксировать отсчет маркера M(10Hz) на анализаторе. Вычислить значение усредненного уровня собственных шумов M(1Hz), нормализованного к полосе пропускания 1 Гц, по формуле

$$M(1Hz) = M(10Hz) - 10.$$

Значение M(1Hz) не должно превышать верхнего предела допускаемых значений, указанного в столбце 4 таблицы 7.3.

7.3.9 Выполнить действия по пунктам 7.3.5 – 7.3.8 для остальных интервалов частоты, указанных в таблице 7.3.

7.3.10 Активировать на анализаторе предварительный усилитель ([Amplitude], <u>Preamp</u>, On). Установить опорный уровень (Reference Level) –80 dBm.

7.3.11 Выполнить действия по пунктам 7.3.5 – 7.3.9 для режима предварительного усилителя.

# 7.4 Определение погрешности измерения частоты анализатором спектра (все модели, кроме S331E/S361E)

7.4.1 Используя адаптер BNC(f)-N(m), соединить кабелем BNC(m-m) выход "10 MHz" стандарта частоты с входом "RF In" поверяемого анализатора.

7.4.2 Выполнить заводскую установку на анализаторе, для чего нажать клавиши Shift, Preset.

7.4.3 Установить режим анализатора спектра, для чего нажать **Menu** и выбрать иконку "Spectrum Analyzer".

Выполнить следующие установки:

[Amplitude], Reference Level, 10, dBm

[Freq], Center Freq, 10, MHz, [Span], 50, kHz, [BW], RBW, 1, kHz, VBW, 30, Hz

7.4.4 Измерить при помощи маркера частоту сигнала:

[Marker], More, Counter Marker On

Записать отсчет частоты F<sub>M</sub> по маркеру в столбец 2 таблицы 7.4.

Измеренное значение частоты должно укладываться в пределы допускаемых значений, указанных в столбцах 2 и 4 таблицы 7.3.

#### Таблица 7.4 – Погрешность измерения частоты анализатором спектра

| Установленное<br>значение частоты<br>на входе, MHz | Нижний предел<br>допускаемых<br>значений, MHz | Измеренное значение<br>частоты, MHz | Верхний предел<br>допускаемых<br>значений, MHz |
|----------------------------------------------------|-----------------------------------------------|-------------------------------------|------------------------------------------------|
| 1                                                  | 2                                             | 3                                   | 4                                              |
| 10.000 000                                         | 10.000 000 – ΔF                               |                                     | $10.000\ 000 + \Delta F$                       |

 $\Delta F = F \cdot (\delta_0 + N \cdot \delta_A)$ , N – целое число, равное округленному в большую сторону количеству лет со дня выпуска или последней заводской подстройки, F =  $10 \cdot 10^6$ ,  $\delta_0 = 1.5 \cdot 10^{-6}$ ,  $\delta_A = 1 \cdot 10^{-6}$ .

# 7.5 Определение уровня фазовых шумов анализатора спектра (все модели, кроме S331E/S361E)

7.5.1 Выполнить заводскую установку на анализаторе, для чего нажать клавиши Shift, Preset.

7.5.2 Установить режим анализатора спектра, для чего нажать **Menu** и выбрать иконку "Spectrum Analyzer".

7.5.3 Выполнить соединения:

- соединить кабелем BNC(m-m) выход "Buffer Output 10 MHz" на задней панели генератора сигналов с входом "External Reference In" поверяемого анализатора и убедиться в том, что в меню STATUS (в колонке слева внизу) отобразилось состояние FREQ REFERENCE External;

- соединить кабелем N(m-m) выход "RF Out" генератора сигналов с входом "RF In" поверяемого анализатора.

7.5.4 Установить на генераторе сигналов уровень 0 dBm и частоту 1 GHz.

7.5.5 Выполнить установки на поверяемом анализаторе:
[Freq], <u>Center Freq</u>, 1, <u>GHz</u>, [Freq]
[Span], 40, <u>kHz</u>, [BW], <u>RBW</u>, 1, <u>kHz</u>, <u>VBW</u>, 30, <u>Hz</u>
[Amplitude], <u>Reference Level</u>, 5, Enter
Shift, Trace, Trace A, Trace A Operations, Average-A, # of Averages 10

7.5.6 Найти пик сигнала и включить дельта-маркер: [Marker], <u>Peak Search, Delta On</u>

7.5.7 Установить при помощи вращающейся ручки маркер на +(10 ±0.1) kHz от центральной частоты и зафиксировать отсчет маркера P<sub>M</sub>(+10kHz).

Установить при помощи вращающейся ручки маркер на –(10 ±0.1) kHz от центральной частоты и зафиксировать отсчет маркера P<sub>M</sub>(–10kHz).

7.5.8 Рассчитать измеренные значения уровня фазовых шумов P<sub>N</sub> по формулам

 $P_{N}(+10kHz) = P_{M}(+10kHz) - 30 \text{ dB}$ 

 $P_{N}(-10kHz) = P_{M}(-10kHz) - 30 \text{ dB}$ 

Значения уровня фазовых шумов P<sub>N</sub>(+10kHz) и P<sub>N</sub>(-10kHz) не должны превышать верхний предел допускаемых значений, указанный в столбце 4 таблицы 7.5.

| Частота, MHz | Отстройка от<br>центральной частоты,<br>kHz | Измеренный уровень<br>фазовых шумов,<br>dBc/Hz | Верхний предел<br>допускаемых<br>значений, dBc/Hz |
|--------------|---------------------------------------------|------------------------------------------------|---------------------------------------------------|
| 1            | 2                                           | 3                                              | 4                                                 |
| 1000         | +10                                         |                                                | -100                                              |
| 1000         | -10                                         |                                                | -100                                              |

Таблица 7.5 – Уровень фазовых шумов анализатора спектра

# 7.6 Определение уровня гармонических искажений 2-го порядка анализатора спектра (все модели, кроме \$331E/\$361E)

7.6.1 Выполнить заводскую установку на анализаторе, для чего нажать клавиши Shift, Preset.

7.6.2 Установить режим анализатора спектра, для чего нажать **Menu** и выбрать иконку "Spectrum Analyzer".

7.6.3 Выполнить соединения:

- соединить кабелем BNC(m-m) выход "Buffer Output 10 MHz" на задней панели генератора сигналов с входом "External Reference In" поверяемого анализатора и убедиться в том, что в меню STATUS (в колонке слева внизу) отобразилось состояние FREQ REFERENCE External;

- присоединить к выходу "RF Output" генератора сигналов фильтр нижних частот с частотой среза (65...75) MHz;

 соединить кабелем N(m-m) выходной разъем фильтра нижних частот с входом "RF In" поверяемого анализатора.

7.6.4 Установить на генераторе сигналов уровень -10 dBm и частоту 50 MHz.

7.6.5 Сделать установки на поверяемом анализаторе: [Freq], <u>Center Freq</u>, **50**, <u>MHz</u>
[Span], **100**, <u>kHz</u>, [BW], <u>RBW</u>, **1**, <u>kHz</u>, <u>VBW</u>, **10**, <u>Hz</u>
[Amplitude], <u>Reference Level</u>, - **0**, <u>dBm</u>
Нажать клавиши [Marker], Peak Search и зафиксировать отсчет маркера как M1.

7.6.6 Установить центральную частоту на частоту второй гармоники: [Freq], <u>Center Freq</u>, **100**, <u>MHz</u> Нажать клавиши [Marker], Peak Search и зафиксировать отсчет маркера как M2.

7.6.7 Рассчитать измеренный относительный уровень второй гармоники A2 по формуле A2 = M2 - M1,

где M1 и M2 – отсчеты маркера соответственно на основной и второй гармониках. Относительный уровень второй гармоники не должен превышать верхнего предела допускаемых значений, указанного в столбце 2 таблицы 7.6.

### Таблица 7.6 – Уровень гармонических искажений 2-го порядка анализатора спектра

| Измеренный уровень второй<br>гармоники, dBc | Верхний допускаемый предел уровня<br>второй гармоники, dBc |
|---------------------------------------------|------------------------------------------------------------|
| 1                                           | 2                                                          |
|                                             | -56                                                        |

# 7.7 Определение погрешности измерения уровня мощности анализатором спектра (все модели, кроме \$331E/\$361E)

7.7.1 Выполнить заводскую установку на анализаторе, для чего нажать клавиши Shift, Preset.

7.7.2 Установить режим анализатора спектра, для чего нажать **Menu** и выбрать иконку "Spectrum Analyzer".

7.7.3 Подготовить к работе ваттметр проходящей мощности СВЧ, выполнить его установку нуля, ввести количество усреднений 32.

7.7.4 Выполнить соединения:

- присоединить к разъему"RF Out" генератора сигналов входной разъем кабеля ваттметра проходящей мощности СВЧ;

- присоединить выходной разъем ваттметра проходящей мощности СВЧ непосредственно к входному разъему "RF In" поверяемого анализатора.

7.7.5 Выполнить установки на поверяемом анализаторе:

[Span], 1, <u>kHz</u>, [BW], <u>RBW</u>, 100, <u>Hz</u>, <u>VBW</u>, 10, <u>Hz</u>

7.7.6 Устанавливать на генераторе сигналов значения частоты, указанные в столбце 1 таблицы 7.7, и значения уровня таким образом, чтобы отсчет ваттметра проходящей мощности был равен значениям, указанным в столбце 2 таблицы 7.7.

При уровне –50 dBm для уменьшения флуктуаций можно увеличить количество усреднений на ваттметре до 128.

Устанавливать на поверяемом анализаторе соответствующие значения центральной частоты [Freq], <u>Center Freq</u> и значения опорного уровня [Amplitude], <u>Reference Level</u> на 10 dB выше, чем указанные в столбце 2 таблицы 7.7 значения.

Находить на анализаторе пик сигнала вводом [Marker], <u>Peak Search</u> и фиксировать измеренные значения уровня мощности. Они должны находиться в пределах допускаемых значений, указанных в столбцах 3 и 5 таблицы 7.7.

| Частота  | Отсчет уровня<br>мощности по<br>ваттметру, dBm | Нижний предел<br>допускаемых<br>значений, dBm | Измеренное<br>значение уровня<br>мощности, dBm | Верхний предел<br>допускаемых<br>значений, dBm |
|----------|------------------------------------------------|-----------------------------------------------|------------------------------------------------|------------------------------------------------|
| 1        | 2                                              | 3                                             | 4                                              | 5                                              |
| 100 kHz  | 0                                              | -1.25                                         |                                                | +1.25                                          |
|          | -10                                            | -11.25                                        |                                                | -8.75                                          |
|          | -20                                            | -21.25                                        | . ( E).                                        | -18.75                                         |
|          | -30                                            | -31.25                                        |                                                | -28.75                                         |
|          | -40                                            | -41.25                                        |                                                | -38.75                                         |
|          | -50                                            | -51.25                                        |                                                | -48.75                                         |
| 10 MHz   | 0                                              | -1.25                                         |                                                | +1.25                                          |
|          | -10                                            | -11.25                                        |                                                | -8.75                                          |
|          | -20                                            | -21.25                                        |                                                | -18.75                                         |
|          | -30                                            | -31.25                                        |                                                | -28.75                                         |
|          | -40                                            | -41.25                                        | 1                                              | -38.75                                         |
|          | -50                                            | -51.25                                        |                                                | -48.75                                         |
| 1000 MHz | 0                                              | -1.25                                         |                                                | +1.25                                          |
|          | -10                                            | -11.25                                        |                                                | -8.75                                          |
|          | -20                                            | -21.25                                        |                                                | -18.75                                         |
|          | -30                                            | -31.25                                        |                                                | -28.75                                         |
|          | -40                                            | -41.25                                        |                                                | -38.75                                         |
|          | -50                                            | -51.25                                        |                                                | -48.75                                         |

Таблица 7.7 – Погрешность измерения уровня мощности анализатором спектра

МТ8213Е/МП-2020 Методика поверки

стр. 12 из 14

| Частота     | Отсчет уровня<br>мощности по<br>ваттметру, dBm | Нижний предел<br>допускаемых<br>значений, dBm | Измеренное<br>значение уровня<br>мощности, dBm | Верхний предел<br>допускаемых<br>значений, dBm |
|-------------|------------------------------------------------|-----------------------------------------------|------------------------------------------------|------------------------------------------------|
| 3990 MHz    | 0                                              | -1.25                                         |                                                | +1.25                                          |
|             | -10                                            | -11.25                                        |                                                | -8.75                                          |
|             | -20                                            | -21.25                                        |                                                | -18.75                                         |
|             | -30                                            | -31.25                                        |                                                | -28.75                                         |
|             | -40                                            | -41.25                                        |                                                | -38.75                                         |
|             | -50                                            | -51.25                                        | de Alterra                                     | -48.75                                         |
| следующие з | начения для S362E, М                           | MS2713E, MT8213E                              |                                                |                                                |
| 5000 MHz    | 0                                              | -1.50                                         |                                                | +1.50                                          |
|             | -10                                            | -11.50                                        |                                                | -8.50                                          |
|             | -20                                            | -21.50                                        |                                                | -18.50                                         |
|             | -30                                            | -31.50                                        |                                                | -28.50                                         |
|             | -40                                            | -41.50                                        |                                                | -38.50                                         |
|             | -50                                            | -51.50                                        | CONTRACTOR OF                                  | -48.50                                         |
| 5990 MHz    | 0                                              | -1.50                                         | 21. I C                                        | +1.50                                          |
|             | -10                                            | -11.50                                        |                                                | -8.50                                          |
|             | -20                                            | -21.50                                        |                                                | -18.50                                         |
|             | -30                                            | -31.50                                        |                                                | -28.50                                         |
|             | -40                                            | -41.50                                        | A Department                                   | -38.50                                         |
|             | -50                                            | -51.50                                        |                                                | -48.50                                         |

# 7.8 Определение погрешности измерения уровня мощности широкополосным измерителем мощности (МТ8213E; S332E/S362E, MS2712E, MS2713E – при наличии опции 0029)

7.8.1 Выполнить заводскую установку на анализаторе, для чего нажать клавиши Shift, Preset.

7.8.2 Установить режим измерителя мощности, для чего нажать Menu и выбрать иконку "Power Meter".

7.8.3 Подготовить к работе ваттметр проходящей мощности СВЧ, выполнить его установку нуля, ввести количество усреднений 32.

7.8.4 Выполнить соединения:

- присоединить к разъему "RF Out" генератора сигналов входной разъем кабеля ваттметра проходящей мощности СВЧ;

- присоединить выходной разъем ваттметра проходящей мощности СВЧ непосредственно к входному разъему "RF In" поверяемого анализатора.

 7.8.5 Выполнить установки на поверяемом анализаторе: [Freq], <u>Span</u>, 10, <u>MHz</u> [Average], <u>Acquisition Med</u>

7.8.6 Устанавливать на генераторе сигналов значения частоты, указанные в столбце 1 таблицы 7.7, и значения уровня таким образом, чтобы отсчет ваттметра проходящей мощности был равен значениям, указанным в столбце 2 таблицы 7.8.

При уровне –50 dBm для уменьшения флуктуаций можно увеличить количество усреднений на ваттметре до 128.

Устанавливать на поверяемом анализаторе соответствующие значения центральной частоты [Freq], <u>Center Freq</u>

При вводе нового значения уровня мощности на генераторе устанавливать автоматический выбор диапазона на поверяемом анализаторе:

[Amplitude], Auto Scale

Фиксировать измеряемые значения уровня мощности. Они должны находиться в пределах допускаемых значений, указанных в столбцах 3 и 5 таблицы 7.8.

| Частота     | Отсчет уровня<br>мощности по<br>ваттметру, dBm | Нижний предел<br>допускаемых<br>значений, dBm | Измеренное<br>значение уровня<br>мощности, dBm | Верхний предел<br>допускаемых<br>значений, dBm |
|-------------|------------------------------------------------|-----------------------------------------------|------------------------------------------------|------------------------------------------------|
| 1           | 2                                              | 3                                             | 4                                              | 5                                              |
| 15 MHz      | 0                                              | -1.25                                         |                                                | +1.25                                          |
|             | -20                                            | -21.25                                        |                                                | -18.75                                         |
|             | -50                                            | -51.25                                        |                                                | -48.75                                         |
| 1000 MHz    | 0                                              | -1.25                                         |                                                | +1.25                                          |
|             | -20                                            | -21.25                                        |                                                | -18.75                                         |
|             | -50                                            | -51.25                                        |                                                | -48.75                                         |
|             | 0                                              | -1.25                                         |                                                | +1.25                                          |
| 3990 MHz    | -20                                            | -21.25                                        | The second second                              | -18.75                                         |
|             | -50                                            | -51.25                                        |                                                | -48.75                                         |
| следующие з | начения для S362E, N                           | MS2713E, MT8213E                              |                                                | •                                              |
| 5000 MHz    | 0                                              | -1.50                                         |                                                | +1.50                                          |
|             | -20                                            | -21.50                                        |                                                | -18.50                                         |
|             | -50                                            | -51.50                                        | - 257 4                                        | -48.50                                         |
| 5990 MHz    | 0                                              | -1.50                                         |                                                | +1.50                                          |
|             | -20                                            | -21.50                                        |                                                | -18.50                                         |
|             | -50                                            | -51.50                                        |                                                | -48.50                                         |

| Таблица 7.8 – По | огрешность изме | ерения широкополосног       | о измерителя мошности    |
|------------------|-----------------|-----------------------------|--------------------------|
|                  | pennicerp nome  | perint minperteriorie enter | e nomephileour monuteern |

## 8 ОФОРМЛЕНИЕ РЕЗУЛЬТАТОВ ПОВЕРКИ

#### 8.1 Протокол поверки

При выполнении операций поверки оформляется протокол в произвольной форме.

В протоколе поверки допускается привести качественные результаты измерений (с выводами о соответствии допускаемым значениям) без указания действительных измеренных значений.

#### 8.2 Свидетельство о поверке и знак поверки

При положительных результатах поверки выдается свидетельство о поверке и наносится знак поверки в соответствии с Приказом Минпромторга России № 1815 от 02.07.2015 г.

#### 8.3 Извещение о непригодности

При отрицательных результатах поверки, выявленных при внешнем осмотре, опробовании или выполнении операций поверки, выдается извещение о непригодности в соответствии с Приказом Минпромторга России № 1815 от 02.07.2015 г.